## Copy Morphs

Poser Tutorial by Margy

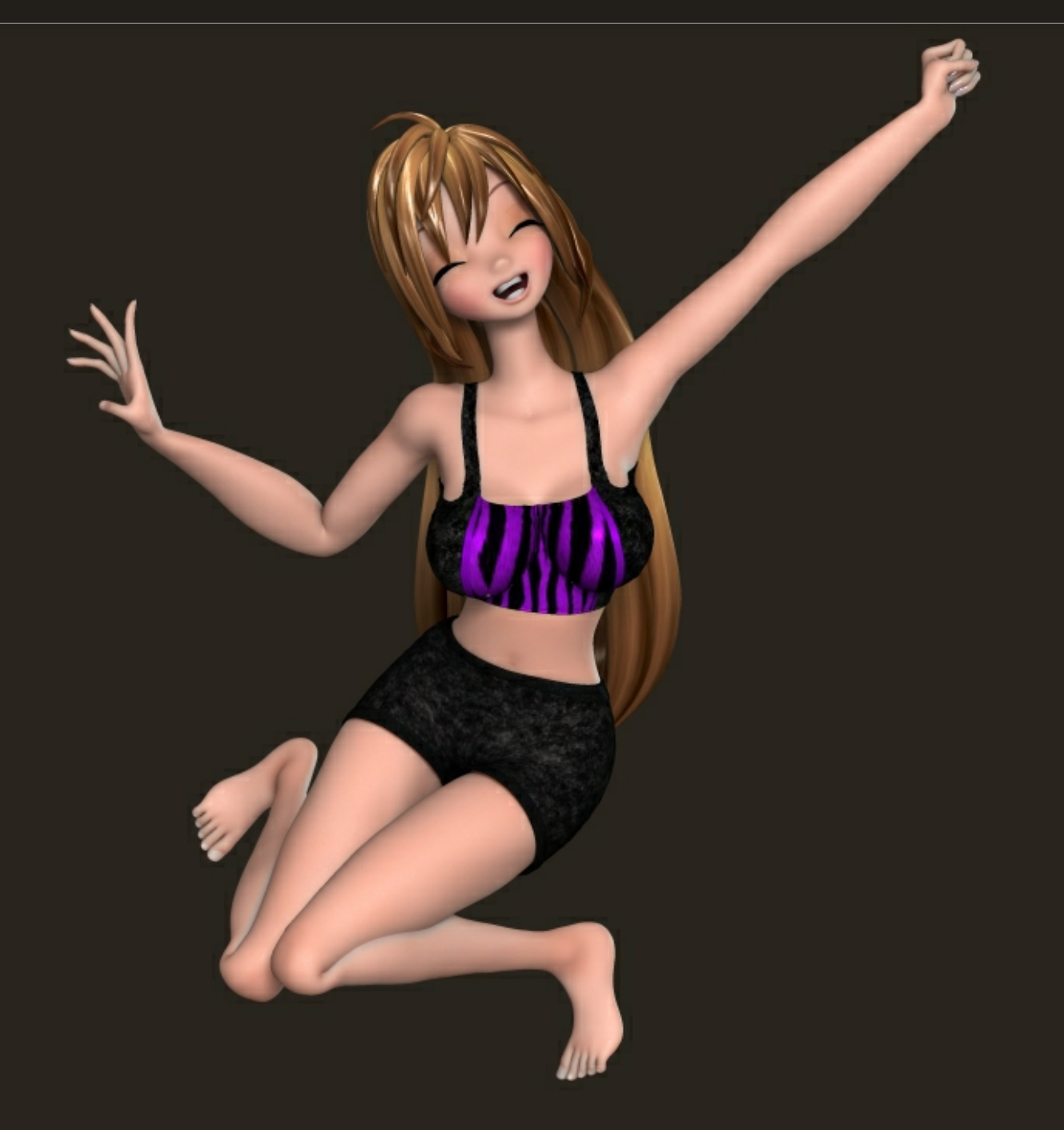

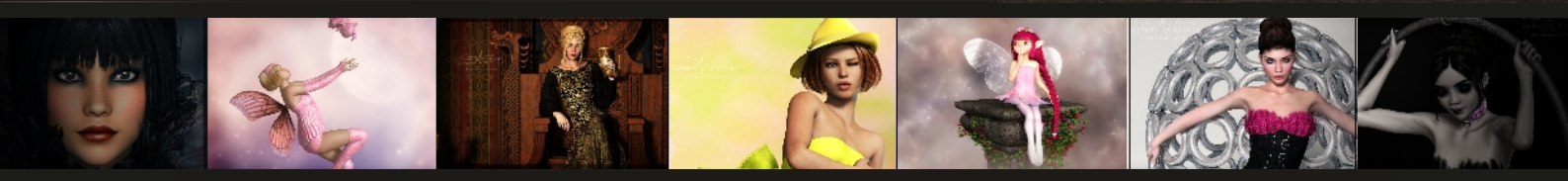

Margys Renderwelt

Manchmal benutzt man Morphs für die Figuren, die dann in der Kleidung nicht enthalten sind. Mit Poser Pro 2014 kann man diese Morphs ganz einfach kopieren!

Für dieses Beispiel nutze ich Star mit den Morphs von Netherworks und OOT. Ich habe einen Mix aus beiden Morph Sets erstellt und die Kleidung passt natürlich überhaupt nicht!

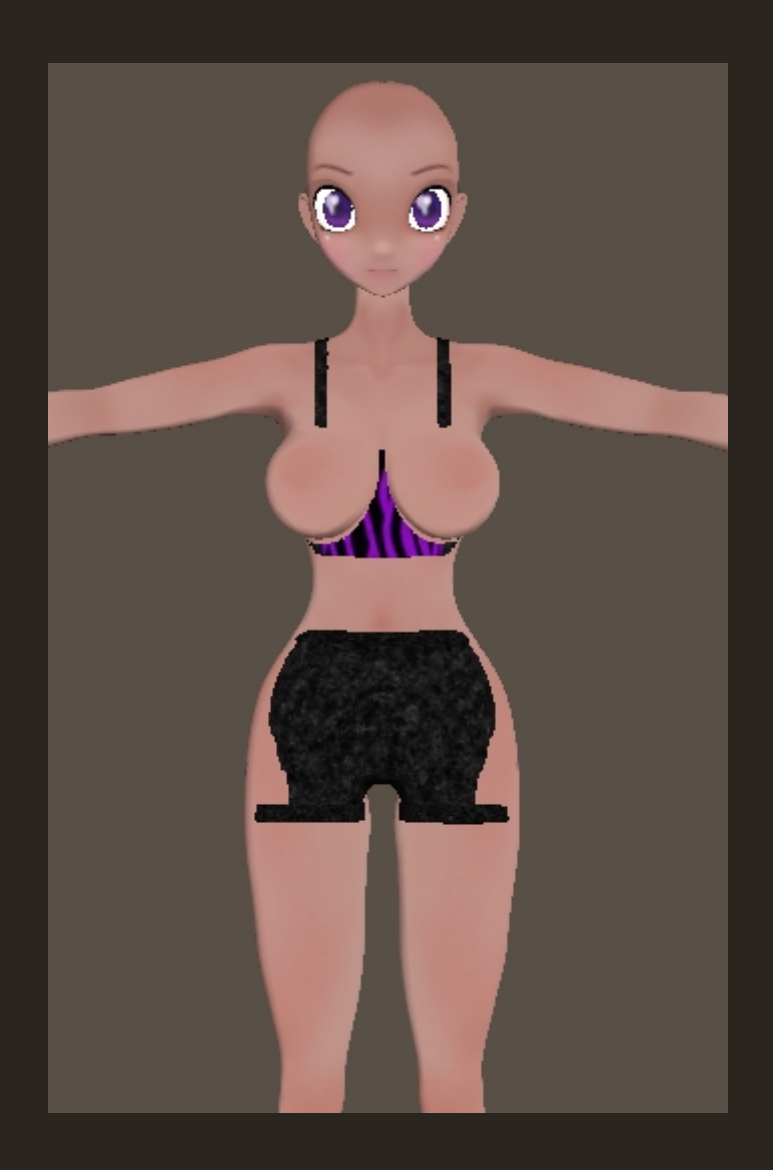

Dann wollen wir das mal beheben. Wähle das Top aus und gehe zum Menü "Figure" - "Copy Morphs From".

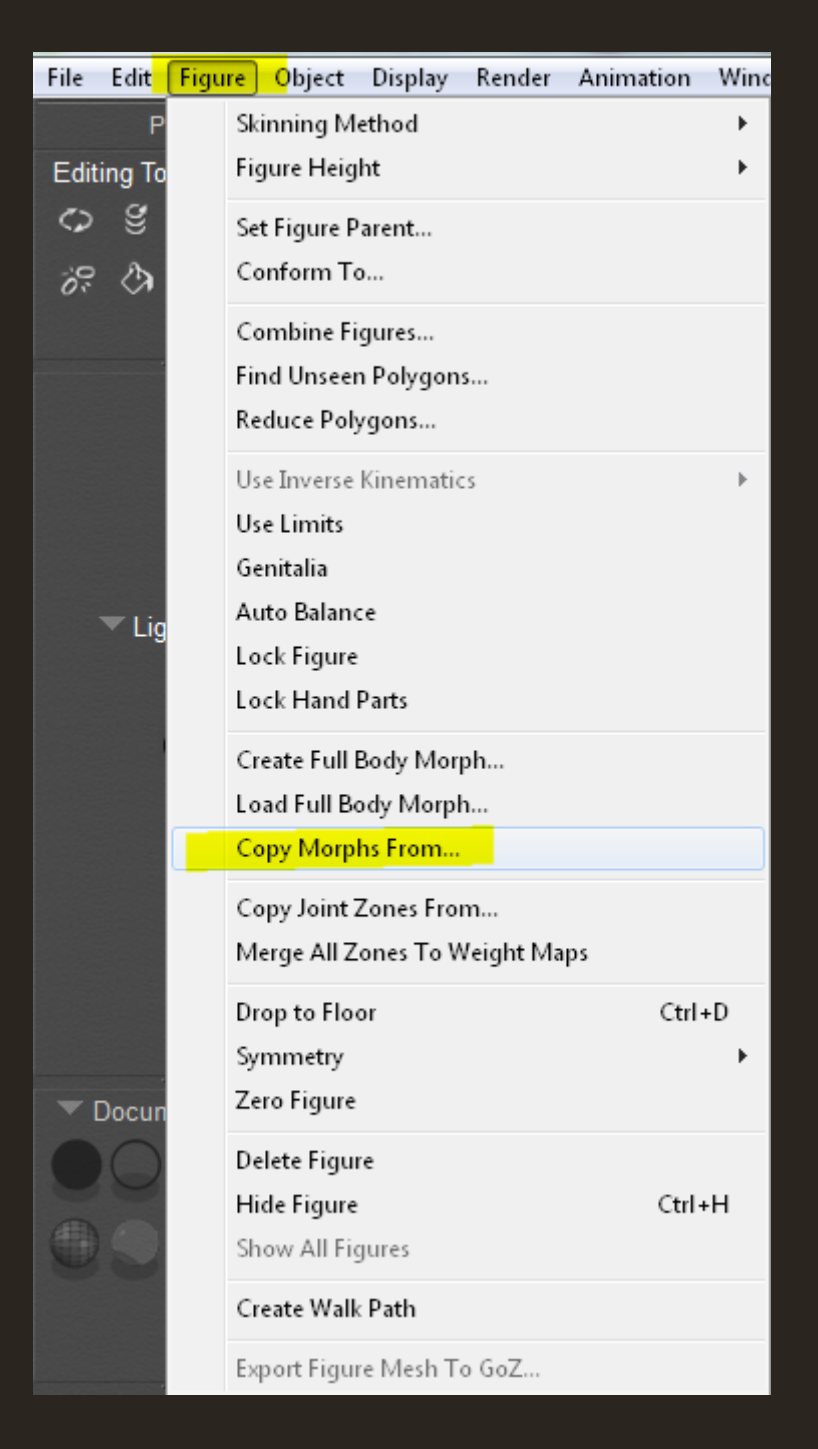

In dem sich darauf hin öffnenden Fenster wird man nach der Figur gefragt von der die Morphs kopiert werden sollen. Im Normalfall ist die Auswahl schon richtig, wie in diesem Beispiel mit Star. Also einfach auf OK drücken.

| Copy Morphs                  |
|------------------------------|
| Copy from:                   |
| This action is not undoable. |
| Cancel OK                    |

|                       | Select objects       |   |  |  |
|-----------------------|----------------------|---|--|--|
| Select morphs to copy |                      |   |  |  |
| 🔻 🖂 🛞 S               | ar                   | 1 |  |  |
| ▼⊠ †                  | Body                 | 9 |  |  |
| ▼⊠ 🤅                  | D Parameters         |   |  |  |
|                       | Abdomen Length       |   |  |  |
|                       | Body-Corset          |   |  |  |
|                       | Body-DeepBellybutton |   |  |  |
|                       | Body-Gloves          |   |  |  |
|                       | Body-NailsLong       |   |  |  |
|                       | Body-NailsShort      |   |  |  |
|                       | Body-NoBellybutton   |   |  |  |
|                       | Body-ShoeFit         |   |  |  |
|                       | Body-Slim            |   |  |  |
|                       | Breasts Cleave       |   |  |  |
|                       | Breasts Curve        |   |  |  |
|                       | Breasts Droop        |   |  |  |
|                       | Breasts Large        |   |  |  |
|                       | Breasts Size         |   |  |  |
|                       | Breasts Small        |   |  |  |
|                       | Brows-Angry          |   |  |  |
|                       | Brows-Angry_L        |   |  |  |
|                       | Brows-Angry_R        |   |  |  |
|                       | Brows-Arch           |   |  |  |
|                       | Brows-Arch_L         |   |  |  |
|                       | Brows-Arch_R         |   |  |  |
|                       | Brows-Artificial     |   |  |  |
|                       | Brows-Down           |   |  |  |
|                       |                      |   |  |  |
|                       |                      |   |  |  |
|                       |                      |   |  |  |

Im nächsten Fenster kann man dann die Morphs auswählen, die man kopieren möchte.

Wenn man faul ist und genug Speicherplatz hat, dann lässt man einfach alles ausgewählt und drückt auf OK. Aber wie gesagt, wird dann die Szene größer, wenn man diese abspeichert! Und um ehrlich zu sein, ein Top braucht keine Ohren oder Augen Morphs. ;)

Also wähle nur die Morphs aus, die auch wirklich benötigt werden. Keine Angst, du musst nun nicht jeden einzelnen anklicken. Man kommt um einiges schneller ans Ziel, wenn man weiß, welche Tasten man drücken muss.

| Select objects        |     |  |  |
|-----------------------|-----|--|--|
| Select morphs to copy |     |  |  |
| ▼ □ ⑦ Star            | n.  |  |  |
| ▼ □ † Body            | U I |  |  |
| Parameters            |     |  |  |
| Abdomen Length        |     |  |  |
| Body-Corset           |     |  |  |
| Body-DeepBellybutton  |     |  |  |
| Body-Gloves           |     |  |  |
| Body-NailsLong        |     |  |  |
| Body-NailsShort       |     |  |  |
| Body-NoBellybutton    |     |  |  |
| Body-ShoeFit          |     |  |  |
| Body-Slim             |     |  |  |
| Breasts Cleave        |     |  |  |
| Breasts Curve         |     |  |  |
| Breasts Droop         |     |  |  |
| Breasts Large         |     |  |  |
| Breasts Size          |     |  |  |
| Breasts Small         |     |  |  |
| Brows-Angry           |     |  |  |

Cancel OK

Zunächst deaktiviere alle Morphs, in dem du auf die kleine Box vor dem Namen der Figur (in dem Fall Star) klickst:

|   | Select objects                                  | _    |
|---|-------------------------------------------------|------|
|   | Select morphs to copy                           |      |
|   | D cot Brent Bert                                | ri - |
|   | OOT-BreastsPerk                                 |      |
|   | OOT Breasts Shape1                              |      |
|   | OOT-BreastsSnape2                               |      |
|   | OOT-BreastsShape3     OOT BreastsShape3         |      |
|   | OOT-BreastsSinape4     OOT BreastsSinape4       |      |
|   | OOT Broasts Small                               |      |
|   | OOT-Breasts Small     OOT Breasts Twist Down!   |      |
|   | OOT-BreastsTwistDownE     OOT-BreastsTwistDownE |      |
|   |                                                 |      |
|   | OOT-BreastsTwistInE     OOT-BreastsTwistInE     |      |
|   | OOT-BreastsTwistOut                             | 61   |
|   | OOT-BreastsTwistOutP     OOT-BreastsTwistOutP   | J    |
|   | OOT-BreastsTwistLing                            |      |
|   | OOT-CalvesSize                                  |      |
|   | OOT-CheeksVolume                                |      |
|   | OOT-CheeksWidth                                 |      |
|   | OOT-ChestSize                                   |      |
|   | OOT-ChinDepth                                   |      |
|   | OOT-ChinWidth                                   |      |
|   | OOT-BreastsTwistUpL                             |      |
|   | OOT-CollarboneDefine                            |      |
|   | OOT-CollarsSize                                 |      |
|   | OOT-ElbowSize                                   |      |
|   | OOT-FaceLength                                  |      |
| M | OOT-ForeArmsLowerThickness                      |      |
|   |                                                 |      |
|   |                                                 |      |
|   |                                                 |      |
|   |                                                 |      |
|   | Cancel OK                                       |      |

Nun wähle die Morphs aus, die benötigt werden. Dies klappt bestens mit den Tastenkombinationen, die man auch im Explorer fürs Markieren benutzen kann!

Wenn mehrere Morphs untereinander markiert werden sollen, dann klicke den ersten an, halte die Shift Taste gedrückt und klicke den letzten an. Alle dazwischen liegenden Morphs sind nun auch markiert. Um diese nun alle zu aktivieren, klicke mit gedrückter STRG Taste auf eines der markierten Kästchen!

Indem du die STRG Taste gedrückt hälst, kannst du weitere Morphs hinzufügen oder du klickst die Kästchen alle einzeln an.

Das Deaktivieren der Morphs funktioniert genau so.

Wenn du fertig bist, drückst du auf OK. Warte ein paar Sekunden und die Kleidung sollte nun passen.

Wiederhole das Ganze für weitere Kleidungsstücke in der Szene!

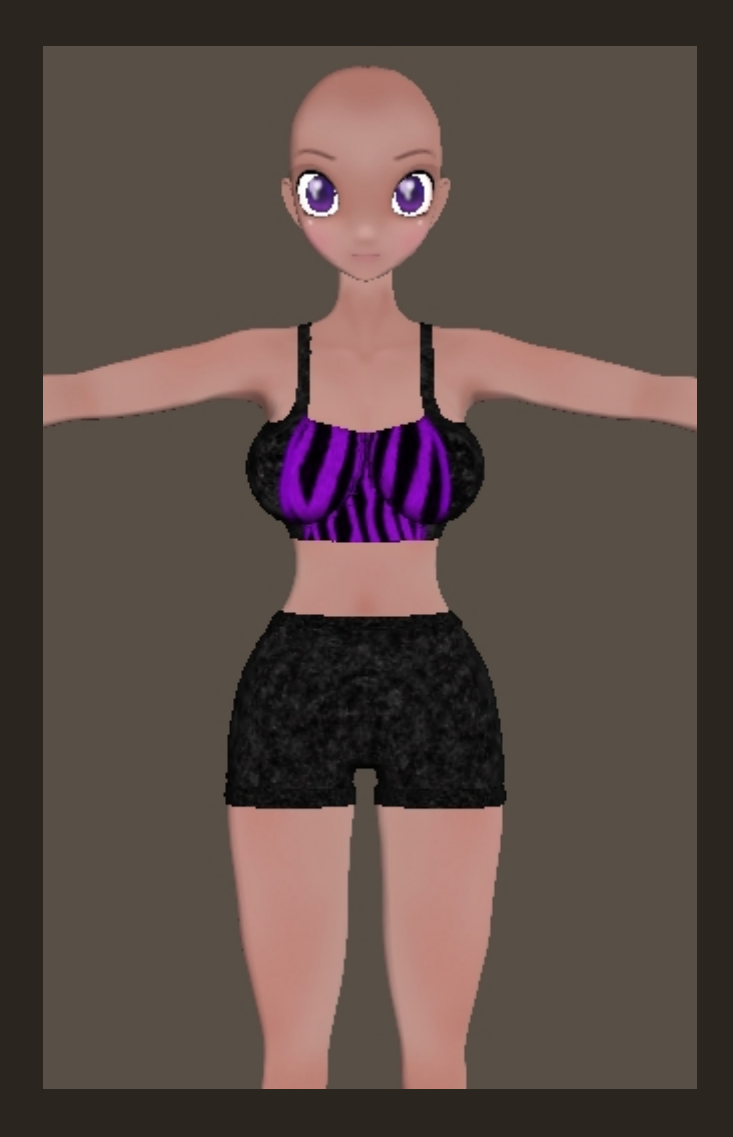

 ▼ Top

 Parameters
 Properties

 Name:
 Top

 ✓ Visible
 ~~

 ✓ Visible in Raytracing

 ✓ Light emitter

 ✓ Visible in Camera

 Displacement Bounds:

 ● Uninteree

 ● Include morphs

 ● Include scales

 ● Match end points

 ● Follow origins

Tipp: Bei älteren Klamotten muss man in deren Properties noch Häkchen setzen, damit die Morphs und Skalierungen automatisch funktionieren. Setze Häkchen bei "Include morphs" und "Include scales". Schon sollten alle Löcher gestopft sein!